## Zamówienia w panelu zamówień B2B Stomil Sanok-Dystrybucja Sp. z o.o.

Wejdź na stronę <u>www.stomildystrybucja.pl</u>. Kliknij w menu "B2B". Widoczny poniżej link "Sklep internetowy" kieruje do sklepu dla klientów detalicznych. Tam nie należy się logować.

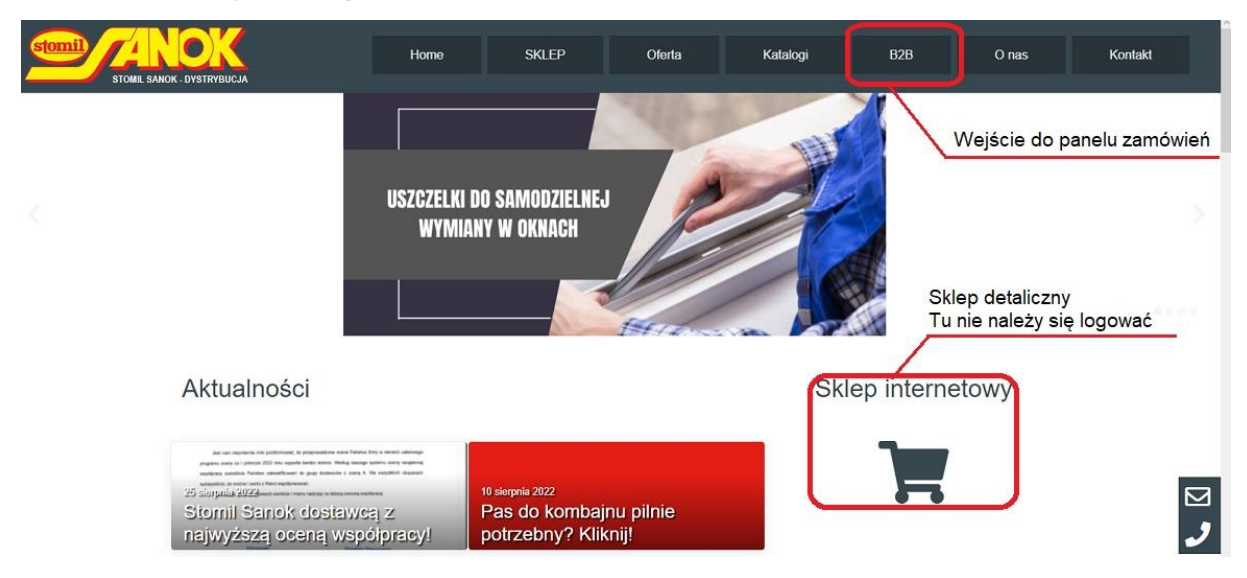

Wybierz oddział, w którym dokonujesz zakupów.

| STOMIL SANOK - DYSTRYBUCJA                                                              | Home                                                                      | SKLEP         | Oferta | Katalogi | B2B |
|-----------------------------------------------------------------------------------------|---------------------------------------------------------------------------|---------------|--------|----------|-----|
| Stomildystrybucja pl > B2B                                                              | Wybrać właściwy s                                                         | sobie oddział |        |          |     |
| (Zalogu) – Kostrzyn<br>(Zalogu) – Pszczyna<br>(Zalogu) – Dębica<br>(Zalogu) – Olsztynek | Materiały do pobrania :<br>- przewodnik po sklepie B2B<br>- cenniki pasów |               |        |          |     |
| Instrukcja-przewodnik po sklep<br>Aktualne cenniki pasów dostęp                         | ach dostępna <u>TUTAJ</u><br>one <u>TUTAJ</u>                             |               |        |          |     |

Wprowadź swój login i hasło, kliknij "Zaloguj" – następuje wejście do sklepu. Ekran startowy zawiera Menu użytkownika, gdzie można podejrzeć składane wcześniej zamówienia, zmienić adres dostawy, czy ustawić własne hasło.

| <b>stomil</b> | ONE SANOK | DYSTNEUCIA                                                                                                    | Q. Szukaj produktów |                         |  |
|---------------|-----------|----------------------------------------------------------------------------------------------------|---------------------|-------------------------|--|
|               | Zai       | nówienie Koszyk Polityka prywatności Wyloguj                                                                                                    | 0,00 zł             | ₩                       |  |
|               |           | Menu użytownika                                                                                                    | wyszukiwarka        |                         |  |
| Konto         | )         | Υ                                                                                                    |                     | Kategorie produktów     |  |
| Kokpit        | æ         | Witaj Mój Test (nie jesteš Mój Test? <u>Wyloguj się</u> )                                                                                                    |                     | Pasy STOMIL (żółte)     |  |
| Zamówienia    | <b>6</b>  | W ustawieniach swojego konta możesz przejrzeć swoje <u>ostatnie zamówienia</u> ,<br>zarządzać <u>adresami płatności i dostawy</u> oraz <u>zmieniać hasło i szczegóły konta</u> . |                     | Pasy STANDARD (zielone) |  |
| Pliki do      | Bi        |                                                                                                    |                     | Pasy Harvest Belts      |  |
| pobrania      |           |                                                                                                    |                     | Pasy SUPER, SUPER K     |  |
| Adresy        | -         |                                                                                                    |                     | Pasy GARDEN             |  |
| Szczegóły     |           |                                                                                                    |                     | Pasy AVX                |  |
| konta         |           |                                                                                                    |                     | Pasy uzębione           |  |
| Wyloguj       | GÞ        |                                                                                                    |                     | Pasy z importu          |  |
|               |           | J                                                                                                    |                     | Pasy ciągnikowe         |  |
|               |           |                                                                                                    |                     | 🖿 Bez kategorii         |  |

Następny krok – zamawianie. Kategorie produktów w sklepie widać w Menu bocznym po prawej stronie. Po wyborze właściwej kategorii otworzy się lista pasów z wybranej kategorii.

| STOME SANOK - DYSTRIBUCIA |     |                    |                                        |                                                                       |                                   | Q Szukaj produktów                           |                                                                          |
|---------------------------|-----|--------------------|----------------------------------------|-----------------------------------------------------------------------|-----------------------------------|----------------------------------------------|--------------------------------------------------------------------------|
| Strona główna             | Zar | mówienia           | Produkty                               | Polityka prywatności                                                  | Konto                             | Wyloguj                                      | 0,00 zł                                                                  |
| Moie I                    | kon | to                 |                                        |                                                                       |                                   | Wyszukiwarka                                 | Menu boczne<br>Kategorie produktów                                       |
| Kokpit                    | 2   | Witaj 🍇            | tiqidd Addae                           | 🕷 (nie jesteś 🕸 🕸                                                     | Birinns? <u>V</u>                 | <u>/yloguj się)</u>                          | <ul> <li>Pasy_STOMIL (żółte)</li> <li>Pasy_STANDARD (zielone)</li> </ul> |
| Zamówien <mark>i</mark> a | ŝ   | W ustaw<br>zarządz | vieniach swoje<br>ać <u>adresami p</u> | go konta możesz przejrze<br>ł <u>atności i dostawy</u> oraz <u>zr</u> | eć swoje <u>os</u><br>nieniać has | tatnie zamówienia,<br>sło i szczegóły konta. | Pasy Harvest Belts                                                       |
| Pliki do<br>pobrania      |     |                    |                                        |                                                                       |                                   |                                              |                                                                          |
| Adresy                    |     |                    |                                        |                                                                       |                                   |                                              | Pasy uzębione                                                            |
| Szczegóły<br>konta        | 4   |                    |                                        |                                                                       |                                   |                                              | <ul> <li>Pasy z importu</li> <li>Pasy ciągnikowe</li> </ul>              |
| Wyloguj                   | GÞ  |                    |                                        |                                                                       |                                   |                                              | Bez kategorii                                                            |

Widoczne ceny to ceny netto uwzględniające przypisany odbiorcy rabat. Poszukiwany pas można wybrać z otwartej listy, jednak dla długiej listy ten sposób wyboru będzie kłopotliwy. Znacznie prościej jest skorzystać z wyszukiwarki u góry ekranu.

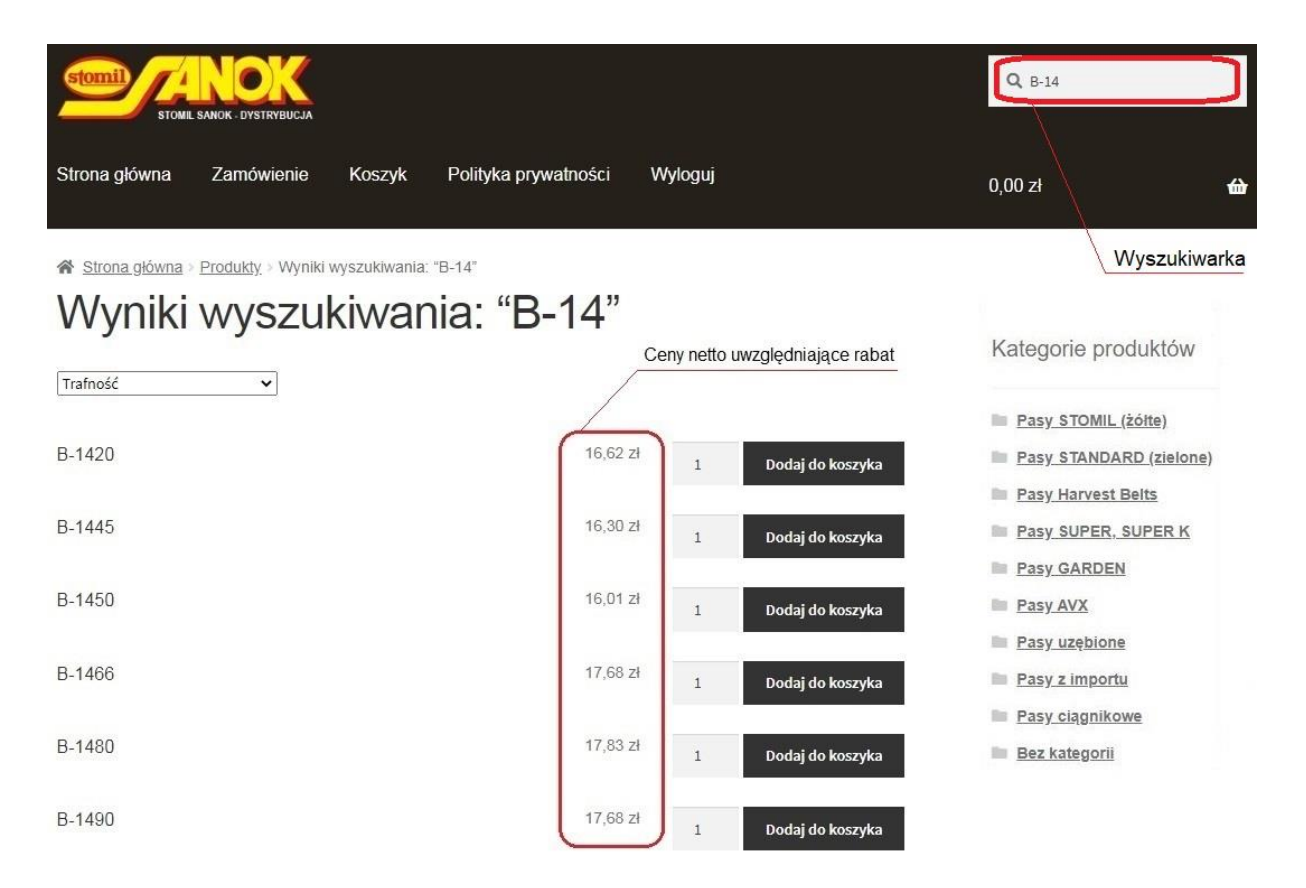

Wyszukiwarka działa bardzo szybko i ten sposób wyboru jest szczególnie polecany. Można wpisywać pełne oznaczenie pasa, np. B-1500. Wyszukany zostanie wówczas tylko ten jeden pas. Takie wyszukiwanie wymaga jednak dokładnego odwzorowania nazwy pasa, jaka jest w systemie. Wpisanie np. B 1500, czy wg starych oznaczeń HB-1500, nie spowoduje już wyświetlenia właściwej pozycji. Znacznie prościej wpisać w wyszukiwarce fragment oznaczenia pasa (np. wpisanie B-14 spowoduje wyświetlenie wszystkich pasów B o długościach z zakresu 1400 – 1499) lub samą długość poszukiwanego pasa, co spowoduje wyświetlenie wszystkich pozycji zawierających ciąg znaków "1500" (również w numerach katalogowych). Wyszukanie właściwego pasa z kilku, góra kilkunastu wyświetlonych pozycji, nie będzie już stanowić problemu. Tak samo wyszukiwanie pasa po numerze katalogowym (np. pasy Harvest) - wystarczy wpisać w wyszukiwarce numer katalogowy (lub tylko jego fragment), by taki pas znaleźć. Tu uwaga – podane w nawiasach kwadratowych numery katalogowe to numery pasów identycznych o dokładnie takiej samej konstrukcji i cenie. Przy braku pasa o poszukiwanym numerze bez obaw można zamówić pas z numerem z nawiasu. Jedyna różnica to wytłoczony na pasie numer katalogowy. Przy znalezionej pozycji wpisujemy zamawianą ilość i klikamy "Dodaj do koszyka".

Postępując w ten sposób wybieramy kolejne pozycje swojego zamówienia. Po wpisaniu wszystkich pozycji klikamy "Zobacz koszyk" i sprawdzamy poprawność dokonanych wpisów. Na tym etapie możliwe są korekty, np. usunięcie po-

zycji czy zmiana ilości. Widoczna w podsumowania koszyka kwota, to wartość netto zamawianych pasów uwzględniająca przypisany rabat. Jeśli wpisy są prawidłowe, klikamy "Zamawiam". Teraz można sprawdzić poprawność swoich danych. Na dole ekranu znajduje się pole tekstowe, w którym można wpisać nie znalezione pozycje pasów, by oddział w możliwe krótkim czasie je sprowadził. Jest tam też opcja zmiany adresu dostawy – wystarczy ją zaznaczyć i wpisać inny niż standardowy adres dostawy. Link "Zadaj pytanie" pozwala wysłać wiadomość e-mail z zapytaniem na adres sklepu. Klikamy ponownie "Zamawiam" – zamówienie zostaje wysłane. Na swój mail otrzymujecie Państwo potwierdzenie złożenia zamówienia. Kończymy zakupy klikając "Wyloguj". Kiedy zamówiony towar opuści magazyn, otrzymacie Państwo wiadomość z taką informacją.

Koszyka nie trzeba realizować od razu. Można w koszyku umieścić pierwszą partię pasów i wylogować się. Pasy z koszyka nie znikają, po kolejnym zalogowaniu można do koszyka dodawać kolejne pozycje. Można tak postępować kilkakrotnie w ciągu dnia realizując zamówienie na zakończenie dnia. Zaleca się zamykanie koszyka do końca dnia. Pozostawianie go na dłużej może skutkować brakiem w magazynie wcześniej zapisanego tam pasa.

Ze strony logowania można pobrać przydatne materiały pomocnicze:

- instrukcję sklepu
- cenniki pasów